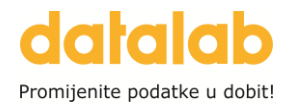

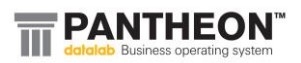

## **POVRATNA NAKNADA**

- izmjena iznosa od 01.01.2025. -

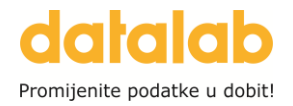

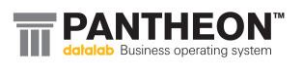

### Sadržaj

| CARINSKA TARIFA            | 3 |
|----------------------------|---|
| ZAPISNIK O PROMJENI CIJENA | 4 |
| POTVRDA CIJENE             | 8 |

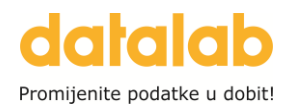

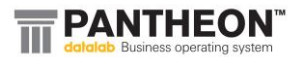

#### CARINSKA TARIFA

Prvi korak je u svim carinskim tarifama u kojima postoji davanje koje je definirano kao povratna naknada zatvoriti razdoblje i otvoriti novo.

Davanje definirano kao povratna naknada ima ovakve postavke:

| 🗳 š   | ifrant vrsta davanja       |     |             |              |                  |                 |        |                              |                  |
|-------|----------------------------|-----|-------------|--------------|------------------|-----------------|--------|------------------------------|------------------|
| Šifra | * Naziv                    | Tip | Pov.osn.PDV | Pov.nab.vrij | Uvažava se u RUC | Porez na potroš | Podtip | Povećava plaćanje dobavljaču | Povratna naknada |
| ▶ 03  | Povratna naknada - prodaja |     |             |              |                  |                 |        |                              |                  |

**NAPOMENA:** stupac Povratna naknada može i ne mora biti označeno, ne utječe na izračun. Tip davanja može biti Trošarina ili Ostalo (kao na slici).

U carinskim tarifama **zatvaramo razdoblje sa datumom 31.12.2024**. i **otvaramo novo sa datumom 01.01.2025.** te u novom razdoblju upisujemo **novu vrijednost** 0,10 eur:

| ł | 🗳 Šifrant carinskih tarifa            |             |           |             |        |         |          |         |             |          |      |         |          |    |  |
|---|---------------------------------------|-------------|-----------|-------------|--------|---------|----------|---------|-------------|----------|------|---------|----------|----|--|
|   | <u>C</u> arinska tari                 | fa povnak   |           | Nea         | aktivn | 0       |          |         |             |          |      |         |          |    |  |
|   | Naz                                   | iv.         |           |             |        |         |          |         |             | Nad      | ređ  | iena ca | r.tarifa |    |  |
|   | Carinska stop                         | ba          | 0,        | 00          | Mjern  | a jedir | nica KOI | * N     |             |          |      |         | *        |    |  |
| ٦ | Trošarine - Izda                      | av.         |           |             |        |         |          |         |             |          |      |         |          |    |  |
|   | Davanja Datum Stopa na jedinicu Vrije |             |           |             |        |         |          |         |             |          |      |         |          |    |  |
| L | Vrsta davanja                         | Tip davanja | Od        | Do          | 9      | 6       | Osnova   |         | Vrije       | dnost    | Ко   | ličina  | MJ       | Pr |  |
| L | 03                                    | 0 - Ostalo  | 1.1.2016. | 31.12.202   | 2. (   | 0,0000  | c        |         | 0,5000      |          | 1,00 |         | KOM      | 1, |  |
| Þ | 03                                    | 0 - Ostalo  | 1.1.2023. | 31.12.202   | 4. (   | D,000C  |          |         | 0,07        | 00       | 1,00 |         | KOM      | 1, |  |
| L | 03                                    | 0 - Ostalo  | 1.1.2025. |             | 0,0000 |         |          |         | 0,1000 1,00 |          |      |         | KOM      | 1, |  |
| • |                                       |             |           |             |        |         |          |         |             |          |      |         |          | •  |  |
| 1 | Trošarine - Prij                      | jem         |           |             |        |         |          |         |             |          |      |         |          |    |  |
|   | Davanj                                | а           | Dat       | um          | Stop   | a na je | edinicu  |         | Vri         | jednost  |      |         | Valut    | К  |  |
| L | Vrsta davanja                         | Tip davanja | Od        | Do          | %      | Osno    | va       | Vrijedr | lost        | Količina |      | MJ      |          |    |  |
| ▶ | 02                                    | 0 - Ostalo  | 1.2.2023. | 31.12.2024. | 0,000  |         |          | 0,0700  |             | 1,00     |      | ком     | EUR      |    |  |
| L | 02                                    | 0 - Ostalo  | 1.1.2025. |             | 0,000  |         |          | 0,1000  |             | 1,00     |      | ком     | EUR      |    |  |
|   |                                       |             |           |             |        |         |          |         |             |          |      |         |          |    |  |
|   | 4                                     |             |           |             |        |         |          |         |             |          |      |         |          | •  |  |
|   |                                       |             |           |             |        |         |          |         |             |          |      |         |          |    |  |

Nakon što smo **na svim carinskim tarifama na kojima imamo povratnu naknadu** upisali novi period i novu vrijednost te snimili promjene klikom na zelenu kvačicu, zatvaramo Šifrant carinskih tarifa.

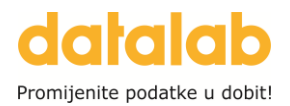

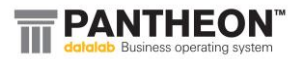

#### ZAPISNIK O PROMJENI CIJENA

Nakon što smo sredili carinske tarife, sljedeći korak je kreiranje Zapisnika o promjeni cijena.

VAŽNO! Ako koristimo odvojenu kalkulaciju cijena i u Administratorskoj konzoli imamo označenu postavku "Otvori postavke skladišta za promjenu cijena" – postavku je potrebno prije izmjena ODZNAČITI:

| Administratorska konzola         |                                                                           |                                    |                          |                                  |                                                                         |
|----------------------------------|---------------------------------------------------------------------------|------------------------------------|--------------------------|----------------------------------|-------------------------------------------------------------------------|
| Postavke                         |                                                                           | 24 40 2024                         |                          | Način tražen                     | ija tečaja                                                              |
| 🖷 🚯 Boje                         | Datum zakijucka materijalnih prometa                                      | 31.10.2024. 👻                      |                          | Izdavanje I                      | -Datum izdavanja računa 🔹                                               |
| -      Internet                  | Datum zaključka nematerijalnih prometa                                    | 31.10.2024. •                      |                          | Prijem 1                         | l-Datum veznog dokumenta 👻                                              |
| Poduzeće                         | Datum početka preračuna po ser. brojevima                                 | 1.1.2020. Preračunavanje           | zalihe po ser. brojevimi |                                  |                                                                         |
| 💽 📰 Subjekti                     | Redoslijed pri preračunu prometa                                          | 0-Prijem, prijenos, izdavanje      | *                        | Način izraču                     | na datuma za plaćanje                                                   |
| 💽 📜 Identi                       | Datum dupliciranja dok.                                                   |                                    |                          | Izdavanje D                      | - Datum dostavnice                                                      |
| Proizvodnja                      | Primarno skladište (m)                                                    |                                    | - Q                      | Dellage 1                        |                                                                         |
| 💽 🚯 Narudžbe                     | Skladište materijala za sastavljenu robu                                  |                                    | - Q                      | Prijem 1                         | -Datum veznog dokumenta                                                 |
| Roba                             | Cariaska skladišta (m)                                                    |                                    | * 0                      |                                  |                                                                         |
| ▶ € Novac                        |                                                                           |                                    | 4                        |                                  |                                                                         |
| 🗈 🛔 Kadrovi                      | Način izračuna koleta                                                     | 2-MJ 2                             | *                        |                                  |                                                                         |
| 💽 🖹 Dokumentacija                | eiranja neg. avansa upotrijebi Odg. osobu iz                              | 1 - Avansa                         | v                        |                                  |                                                                         |
| 🗘 Automatsko pokretanje zadataka |                                                                           |                                    |                          |                                  |                                                                         |
| Izbornik                         |                                                                           |                                    |                          |                                  |                                                                         |
| • • Sigurnost                    | Pri otvaranju dokumenta kreiranje nov                                     | vog zapisa (u)                     | Dodjeljivanje autor      | rizacija na sta                  | atuse dokumenata                                                        |
| Korisnici i grupe                | Saspodiela po kliuču za raspodielu kr                                     | eira nove poziciji                 | Preračun količine i:     | rinvent. za pro<br>z unosa kolet | ta                                                                      |
| Verzije/osvježavanje             | Potvrdi dokument pri kreiranju promie                                     | ne cijene                          | 🗸 Čvrste rezervacije n   | arudžbi                          | -                                                                       |
| 🕨 🥃 Baza podataka                | Automatsko pokretanje kreiranja pron                                      | njene cijene                       | Čvrste rezervacije ra    | adnih naloga                     | 1                                                                       |
| Le Le ZEUS                       | <ul> <li>Otvori postavke skladišta za promj.cij.</li> </ul>               |                                    |                          |                                  |                                                                         |
| CTOS                             | Pri potvrđivanju izmj. cijene popravi ta                                  | r.br. u šif. idenata               | Definiranje trošarir     | na na strani i                   | izdavanja u šifrantu ident                                              |
|                                  | Dozvoljeno mijenjanje podataka na Pr Dozvoljeno mijenjanje podataka na Pr | rom.cijene (u)                     | Punjenje br. izvorno     | og dokumenta                     | a na napomenu kod dodavan<br>o Odi, i NesTravas iz sez, sedrođenost ide |
|                                  | Carda dokument promjene cijene koo                                        | a kreiranja iz prijema (prijenosa) |                          | oo. paketa se                    | e odj. i Nosli pune iz poz. nadredenoga ide                             |
|                                  | Na prijeposu izdav iz Ol                                                  | roju                               | Opotrijebi djelomit      | the wijednos                     | a u obracumma izuanim                                                   |
|                                  | <ul> <li>Kod negativne zalihe se puni zadnja n</li> </ul>                 | iabavna cijena                     |                          |                                  |                                                                         |
|                                  | Automatska promjena cijene iz šifrant                                     | ta identa                          |                          |                                  |                                                                         |
|                                  | <ul> <li>Nedozvoljena negativna količina na p</li> </ul>                  | rijenosima                         |                          |                                  |                                                                         |
|                                  |                                                                           |                                    |                          |                                  |                                                                         |

Otvaramo novi dokument promjene cijena, upisujemo skladište i datum 01.01.2025.:

| *€ SC0 - Pr | omjena prodajne cijene |     |    |                 |    | _          |                         |
|-------------|------------------------|-----|----|-----------------|----|------------|-------------------------|
|             | Broj 25-SC0-000        | 001 |    | Datum 1.1.2025. | ٣  |            | Status Nepotvrđen - N 🔻 |
| -           | Skladište Veleprodaja  | ~ Q | D1 |                 | ٣  | Odg. osoba | Blagajnik4 👻            |
| Odjel       |                        | т Q | D2 |                 | Ψ. | Referent   | Blagajnik4              |
| 🖉 Pozicije  | Dokumentacija Veze     |     |    |                 |    |            |                         |
| ""T 😕 -     | <u>୍</u> ଚ୍ଚା 🔍        |     |    |                 |    |            |                         |

Zatim, iz čarobnjaka pokrećemo postupak Promjena carinske tarife:

| 、    | Grupna promjena cijene                       | ⊢ ? | ×            |
|------|----------------------------------------------|-----|--------------|
|      | Uvoz cjenika<br>Ubacivanje pozicija          |     | Ctrl+N       |
|      | Prenumeriranje pozicija                      |     | Curry        |
|      | lspis deklaracija<br>Ispis od broja do broja |     |              |
|      | 100004S - Promjena porezne stop              | be  |              |
| Nova | 100007F - Promjena carinske tarif            | fe  | a otara ciji |

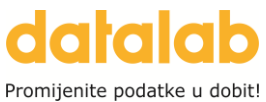

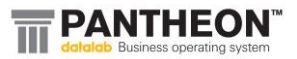

Otvara se novi prozor u kojemu biramo je li osnovica za promjenu (odnosno cijena koja se NE MIJENJA) maloprodajna (cijena s porezom) ili prodajna (cijena bez poreza):

| Ispravak pore                                | znih stopa                                               |        |                                                                                                   |                          | ?       |  |
|----------------------------------------------|----------------------------------------------------------|--------|---------------------------------------------------------------------------------------------------|--------------------------|---------|--|
| Osnova Cijena br<br>Cijena b<br>Zao Cijena s | ez poreza<br>poreza<br>porezom<br>ivanja<br>a<br>Pokreni | 0,0000 | Primarna klasifikacija<br>Sekundarna klasifikacija<br>Odjel<br>Nositelj troška<br>Carinska tarifa | - @<br>- @<br>- @<br>- @ | Prikupi |  |
| Izab. Ider                                   | nt                                                       | Naziv  |                                                                                                   |                          |         |  |
|                                              |                                                          |        |                                                                                                   |                          |         |  |

Nakon toga, u polju Carinska tarifa, biramo jednu ili više carinskih tarifa (odnosno sve one koje sadrže povratnu naknadu na prodajnoj strani) za koje želimo napraviti izmjenu:

| Skladište Velep        | rođeje   | · Q                | D1              |                  |       | Odg. osoba      |                     | Blagajnik4 -       |                    |          |           |   |       |              |             |             |
|------------------------|----------|--------------------|-----------------|------------------|-------|-----------------|---------------------|--------------------|--------------------|----------|-----------|---|-------|--------------|-------------|-------------|
| Odjel                  |          | · Q                | D2              |                  |       | Referent        | Blagajnik4          |                    |                    |          |           |   |       |              |             |             |
| Pozicije Dokumentac    | ija Veze |                    |                 |                  |       |                 |                     |                    |                    |          |           |   |       |              |             |             |
| - <b>*</b> *           |          | I Ispravak poreze  | nih stopa       |                  |       |                 |                     |                    | ? ¤×               |          |           |   |       |              |             |             |
|                        |          | Course Street here |                 |                  |       |                 |                     |                    |                    | Malopr   | odicijena |   |       |              | Prode       | ijna cijena |
| Nap Poz. Ident         | Nat      | Osnova Ojena bez   | poreza .        |                  |       | Primama klasifi | kacija              | . 6                |                    | jena     | Razlika   | % | Marža | Stara cijena | Nova cijena | Razlika     |
| *                      |          | Zaokružite PC      | Unos zaokruživa | nja 0,0000       | Sek   | undama klasif9  | kacija              | · @,               |                    | novog z  | apisa     |   |       |              |             |             |
|                        |          |                    |                 |                  |       |                 | Odjel               | · @                |                    |          |           |   |       |              |             |             |
|                        |          | Filter idenata     | Pokreni         |                  |       | Nositelj t      | roška               | · @                |                    |          |           |   |       |              |             |             |
|                        |          |                    |                 |                  |       | Carinska        | tarifa              | · @,               | Prikupi            |          |           |   |       |              |             |             |
|                        |          |                    |                 |                  |       |                 |                     |                    |                    |          |           |   |       |              |             |             |
|                        |          |                    | Traži po        |                  |       |                 |                     |                    |                    |          |           |   |       |              | <b>x</b>    |             |
|                        |          | Izab. Ident        | Trað ner Carine | ia tarifa        | - 004 |                 |                     |                    |                    |          |           |   |       |              |             |             |
|                        |          |                    |                 |                  |       |                 |                     |                    |                    |          |           |   |       |              |             |             |
|                        |          |                    |                 |                  |       |                 | Povucite ovdje vrij | jednost iz stupca, | po kojem žekte fik | rirati.) |           |   |       |              |             |             |
|                        |          |                    | Odahean         | Parinelas tarifa |       | r Maste         | Visite de           | ania               |                    |          |           |   |       |              | _           |             |
|                        |          |                    | 2               | povnak           |       | ( thur t        | 03                  |                    |                    |          |           |   |       |              | _           |             |
|                        |          |                    |                 | povratna         |       |                 | 03                  |                    |                    |          |           |   |       |              |             |             |
|                        |          |                    |                 | Povratna n.      |       |                 | PN                  |                    |                    |          |           |   |       |              |             |             |
|                        |          |                    |                 | povratna nak     |       |                 | 03                  |                    |                    |          |           |   |       |              |             |             |
|                        |          |                    |                 |                  |       |                 |                     |                    |                    |          |           |   |       |              | _           |             |
|                        |          |                    |                 |                  |       |                 |                     |                    |                    |          |           |   |       |              |             |             |
|                        |          |                    |                 |                  |       |                 |                     |                    |                    |          |           |   |       |              |             |             |
|                        | _        |                    |                 |                  |       |                 |                     |                    |                    |          |           |   |       |              | - 1         |             |
| Ident                  |          | Naziv              | 1               |                  |       |                 |                     |                    |                    |          |           |   |       |              |             |             |
|                        | Malon    | rod cilena Pr      |                 |                  |       |                 |                     |                    |                    |          |           |   |       |              |             |             |
| Stara cijena           |          |                    |                 |                  |       |                 |                     |                    |                    |          |           |   |       |              |             |             |
| Postotak povećanja     | 0.00     |                    |                 |                  |       |                 |                     |                    |                    |          |           |   |       |              |             |             |
| Nova cijena            |          |                    |                 |                  |       |                 |                     |                    |                    |          |           |   |       |              |             |             |
| Marža (stara/nova)     | 0,00     |                    |                 |                  |       |                 |                     |                    |                    |          |           |   |       |              | _           |             |
|                        |          |                    | povnak_povratn  |                  |       |                 |                     |                    |                    |          |           |   | -     | _            |             |             |
| reportena na dokumencu |          |                    | Oveleti         |                  |       |                 |                     |                    |                    |          |           |   |       | Paterdi      | Odestani    |             |
|                        |          |                    | _               | _                |       |                 |                     |                    |                    |          |           |   |       |              | _           |             |

Klikom na tipku Prikupi pokazat će se svi identi koji imaju izabrane carinske tarife:

| Ispravak poreznih stopa     |                                                                                                    |                                                                                                    |                                      | ?                                                                                                    |                                                                                                    |
|-----------------------------|----------------------------------------------------------------------------------------------------|----------------------------------------------------------------------------------------------------|--------------------------------------|----------------------------------------------------------------------------------------------------|----------------------------------------------------------------------------------------------------|
| Osnova Cijena bez poreza 🔹  |                                                                                                    | Primarna klasifikacija                                                                                                    | · @                                  |                                                                                                    |                                                                                                    |
| Zaokružite PC Unos zaokruži | vanja 0,0000                                                                                                    | Sekundarna klasifikacija                                                                                                    | · @                                  |                                                                                                    |                                                                                                    |
| Silter idenata Pokreni      |                                                                                                    | Odjel<br>Nositelj troška                                                                                                    | · @                                  |                                                                                                    | _                                                                                                    |
|                             |                                                                                                    | Carinska tarifa                                                                                                    | povnak,povrat 👻 🕀                    | Prikupi                                                                                                    |                                                                                                    |
|                             |                                                                                                    |                                                                                                    |                                      |                                                                                                    |                                                                                                    |
| Iza Ident                   | Naziv                                                                                                    |                                                                                                    |                                      |                                                                                                    |                                                                                                    |
| COCA COLA 2                 | coca cola u sustavu                                                                                                    |                                                                                                    |                                      |                                                                                                    |                                                                                                    |
| COCA COLA 2,5L              | coca cola 2,5L                                                                                                    |                                                                                                    |                                      |                                                                                                    |                                                                                                    |
| SANTA 0,33                  | Fanta 0,33                                                                                                    |                                                                                                    |                                      |                                                                                                    |                                                                                                    |
| SANTA 2,5L                  | fanta 2,5L                                                                                                    |                                                                                                    |                                      |                                                                                                    |                                                                                                    |
| JAMNICA 2L                  | jamnica 21                                                                                                    |                                                                                                    |                                      |                                                                                                    |                                                                                                    |
| C KINNIE                    | Kinnie 0,5                                                                                                    |                                                                                                    |                                      |                                                                                                    |                                                                                                    |
| MLIJEKO S PN                | mlijeko s povratnom naknadom                                                                                                    |                                                                                                    |                                      |                                                                                                    |                                                                                                    |
| MLIJEKO U BOCI              | mlijeko u boci                                                                                                    |                                                                                                    |                                      |                                                                                                    |                                                                                                    |
| PINOT                       | pinot                                                                                                    |                                                                                                    |                                      |                                                                                                    |                                                                                                    |
| PIVO BECKS                  | Pivo Becks 0,5                                                                                                    |                                                                                                    |                                      |                                                                                                    |                                                                                                    |
|                             | Ispravak poreznih stopa         Osnova       Cijena bez poreza         Zaokružite PC       Unos zaokružiti         Filter idenata       Pokreni         Iza       Ident         CoCA coLA 2       CoCA coLA 2,5L         FANTA 0,33       FANTA 0,33         FANTA 2,5L       JAMNICA 2L         MILIJEKO U BOCI       MILIJEKO U BOCI         MILIJEKO U BOCI       PINOT         PIVO BECKS       PIVO BECKS | Image: Separate poreza image: Separate poreza image: Separat | iiiiiiiiiiiiiiiiiiiiiiiiiiiiiiiiiiii | Image: Spravak poreznih stopa         Osnova       Cijena bez poreza         Zaokružite PC       Unos zaokruživanja         Odjel       • @         Odjel       • @         Odjel       • @         Odjel       • @         Odjel       • @         Pitter idenata       Pokreni         Pokreni       Pokreni         Iza ident       Naziv         Cocca cola u sustavu       @         Cocca cola 2,5L       coca cola 2,5L         Cocca cola 2,5L       coca cola 2,5L         Coca cola 2,5L       coca cola 2,5L         Coca cola 2,5L       fanta 0,33         Fanta 0,33       Fanta 0,33         Fanta 0,33       Fanta 2,5L         JAMNIcA 2L       jamnica 2l         MUJEKO S PN       milijeko s povratnom naknadom         MUJEKO U BOCI       milijeko u boci         PiNOT       pinot         Pivo BECKS       Pivo BEcKs 0,5 | Ti Ispravak poreznih stopa       ?         Osnova Cijena bez poreza          Zaokružite PC       Unos zaokruživanja       0,0000         Filter idenata       Pokreni         Pokreni       Pokreni         V       Filter idenata       Pokreni         V       Carinska tarifa       Qovrat. Povrat. P         V       Coca cola u sustavu       Carinska tarifa       Prikupi         C       COCA COLA 2       coca cola u sustavu       Coca cola 2,5L       coca cola 2,5L         C       FANTA 0,33       Fanta 0,33       Fanta 0,33       Fanta 2,5L       fanta 2,5L         C       MLIJEKO U BOCI       milijeko s povratnom naknadom       MLIJEKO U BOCI       milijeko u boci         C       PINOT       pinot       Pivo BECKS       Pivo BECKS 0,5 |

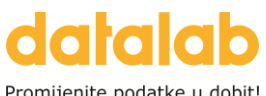

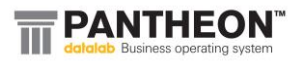

Promijenite podatke u dobit!

Nakon što smo prikupili sve idente, kliknemo na tipku Pokreni kako bi se na Zapisnik o promjeni cijene zapisali svi ti identi:

|        | Ispravak poreznih stopa                           |                              |               |                         |                        |           | ?                       | Ξ.    |
|--------|---------------------------------------------------|------------------------------|---------------|-------------------------|------------------------|-----------|-------------------------|-------|
| 11     | Osnova Cijena bez poreza 🔹                        |                              |               | Primarna klasifikaci    | ja                     | , ⊕       |                         |       |
| *      |                                                   |                              | Sei           | kundarna klasifikaci    | ia                     | . ⊕       |                         |       |
| ¥      | Zaokružite PC Unos zaokruživ                      | anja 0,0000                  |               | Odi                     | el                     | . ⊕       |                         |       |
|        |                                                   | a                            |               | Nacialiauž              |                        | . @       |                         |       |
| -      | Pokreni Pokreni                                   |                              |               | Nositelj tros           | Ka .                   | , «       |                         |       |
|        |                                                   | -                            |               | Carinska tari           | fa povnak,povra        | at ∘ ⊕(   | Prikup                  |       |
| -      |                                                   |                              |               |                         |                        |           |                         |       |
| -      |                                                   |                              |               |                         |                        |           |                         |       |
|        | iza ident                                         | Naziv                        |               |                         |                        |           |                         |       |
|        | COCA COLA 2                                       | coca cola u sustavu          |               |                         |                        |           |                         |       |
|        | COCA COLA 2,5L                                    | coca cola 2,5L               |               |                         |                        |           |                         |       |
|        | FANTA 0.33                                        | Fanta 0.33                   |               |                         |                        |           |                         |       |
|        | FANTA 2 51                                        | fanta 2 5i                   |               |                         |                        |           |                         |       |
| ·      |                                                   | iampica 21                   |               |                         |                        |           |                         |       |
|        |                                                   | Kingig 0.5                   |               |                         |                        |           |                         |       |
|        |                                                   | kinnie 0,5                   |               |                         |                        |           |                         |       |
|        | MLIJEKO S PN                                      | miljeko s povratnom naknadom |               |                         |                        |           |                         |       |
|        | MLIJEKO U BOCI                                    | mlijeko u boci               |               |                         |                        |           |                         |       |
|        | PINOT                                             | pinot                        |               |                         |                        |           |                         |       |
|        | PIVO BECKS                                        | Pivo Becks 0,5               |               |                         |                        |           |                         |       |
|        |                                                   |                              |               |                         |                        |           |                         | _     |
|        |                                                   |                              |               |                         |                        | _         | 1                       |       |
|        | Ispravak poreznih stopa                           |                              |               |                         | ?                      | u ^       |                         |       |
| CO-000 | Osnova Cijena bez poreza 🔹                        |                              | Primarna kl   | asifikacija             | - <b>E</b>             |           |                         |       |
|        | <ul> <li>Zaokružite PC Unos zaokruživa</li> </ul> | ania 0.0000                  | Sekundarna kl | asifikacija             | - ⊕(                   |           |                         |       |
|        | v                                                 |                              |               | Odjel                   | . ⊕                    |           |                         |       |
| Veze   | S Filter idenata Pokreni                          |                              | Nosi          | telj troška             | - ®                    |           |                         |       |
|        |                                                   |                              | Carir         | nska tarifa povnak,povr | at 🔹 🔍 🛛 Priku         | ıpi       |                         |       |
|        | _                                                 |                              |               |                         |                        |           |                         |       |
| Mine   | raina                                             |                              |               |                         |                        |           | 1arza Stara c<br>146.15 | 0.32  |
| povra  | atna n                                            | Naziv                        |               |                         |                        |           | 0,00                    | 0,00  |
| povra  | atna n 🕑 COCA COLA 2                              | coca cola u sustavu          |               |                         |                        |           | 111,32                  | 1,01  |
| coca   | cola a                                            | coca cola 2,5L               |               |                         |                        |           | 0,00                    | 1,66  |
| coca   | cola 2 SANTA 0,33                                 | Fanta 0,33                   |               |                         |                        |           | 0,00                    | 1,33  |
| Fanta  | a 0.33 S FANTA 2.5L                               | fanta 2.5L                   |               |                         |                        |           | 100.67                  | 7,94  |
| fanta  | a 2,5L 🛃 JAMNICA 2L                               | jamnica 21                   | Informacija   |                         |                        |           | ×                       | 1,33  |
| mlije  | eko s 🕫 🔁 KINNIE                                  | Kinnie 0,5                   |               |                         |                        |           |                         | 1,20  |
| pino   | t MLIJEKO S PN                                    | mlijeko s povratnom naknadom |               | racija zavrsena:        |                        |           |                         | 13,27 |
| Pivo   | Becks                                             | mlijeko u boci               |               |                         |                        |           |                         | 2,60  |
| soki   | abuka 🗹 PINOT                                     | pinot                        |               |                         |                        | Potvrdi   |                         | 1.54  |
| sok r  | mareli 🔽 PIVO BECKS                               | Pivo Becks 0.5               |               |                         |                        |           | 500,00                  | 1,56  |
| svjež  | e mlij                                            |                              | -             | -,                      | -,                     | •         | 100,00                  | 0,00  |
| teku   | ći jogurt meggle                                  | 0,00 KOM                     |               | 0,07                    | 0,10 0,0               | 3 42,86 - | 100,00                  | 0,00  |
| jamn   | lica 2l                                           | 0,00                         |               | 2,89                    | 1,99 -0,9              | 0 -31,12  | 107,23                  | 1,72  |
| Kinni  | ie 0,5                                            | 0.00                         |               | 2.25                    | 0,54 -0,9<br>1 36 -0.9 | J -72,56  | 63.64                   | 1.26  |
| sprit  | e 0,5                                             | -1,00 KOM                    |               | 10,00 1                 | 0,03 0.03              | 3 0,30 1  | 1.398,8                 | 7,94  |

#### Zatvorimo prozor:

|             |         |                              |         |           |                 |                          |               |     | -      |        |         |              |
|-------------|---------|------------------------------|---------|-----------|-----------------|--------------------------|---------------|-----|--------|--------|---------|--------------|
|             | ĪĪĪ     | Ispravak poreznih stopa      |         |           |                 |                          |               |     | ?      | Ľ      |         |              |
| -000011     | Osn     | ova Cijena bez poreza 🔹      |         |           |                 | Primarna klasifikacija   |               | , ⊕ |        |        |         |              |
| *           |         |                              |         |           |                 | Sekundarna klasifikacija |               | - Đ |        |        |         |              |
| *           |         | Zaokružite PC Unos zaokruživ | anja    | 0,0       | 000             | Odial                    |               | × Æ |        |        |         |              |
| _           |         | (                            | -       |           |                 | oujer                    |               |     |        |        |         |              |
| ze          |         | Filter idenata Pokreni       |         |           |                 | Nositelj troška          |               | ÷Ψ  |        | _      |         |              |
|             |         |                              |         |           |                 | Carinska tarifa          | povnak,povrat | , € | Prikup | i 📘    |         |              |
|             |         |                              |         |           |                 |                          |               |     |        |        |         |              |
| aziv        |         |                              |         |           |                 |                          |               |     |        |        | larža   | Stara cijena |
| lineralna   |         |                              |         |           |                 |                          |               |     |        |        | 146,15  | 0,32         |
| ovratna n   | Iza     | Ident                        | Naziv   | 1         |                 |                          |               |     |        |        | • 0,00  | 0,00         |
| ovratna n   | <b></b> | COCA COLA 2                  | coca    | cola u su | istavu          |                          |               |     |        |        | 111,32  | 1,01         |
| oca cola a  | _       | COCA COLA 2,5L               | coca    | cola 2,5L |                 |                          |               |     |        | - 1    | 0,00    | 1,66         |
| oca cola u  |         | FANTA 0.33                   | Fant    | a 0 33    |                 |                          |               |     |        |        | 0,00    | 1,33         |
| oca cola 2  |         | EANTA 2 51                   | fants   | 2 51      |                 |                          |               |     |        |        | 120.67  | 1,50         |
| anta 2.5l   |         | PAINTA 2,5L                  | - Ianua | 1 2,5L    |                 |                          |               |     |        |        | 0.00    | 1,34         |
| alijeko s r |         | JAMNICA 2L                   | Jamn    | lica 21   |                 |                          |               |     |        |        | 224 32  | 1,00         |
| inot        |         | KINNIE                       | Kinn    | ie 0,5    |                 |                          |               |     |        |        | 0.00    | 13.27        |
| ivo Becks   |         | MLIJEKO S PN                 | mlije   | ko s pov  | ratnom naknadom |                          |               |     |        |        | 409.80  | 2.60         |
| ky cola     | 2       | MLIJEKO U BOCI               | mlije   | ko u boo  | i               |                          |               |     |        |        | 0,00    | 0,00         |
| ok jabuka   | <b></b> | PINOT                        | pino    | t         |                 |                          |               |     |        |        | 535,39  | 1,54         |
| ok mareli   |         | PIVO BECKS                   | Pivo    | Becks 0.5 |                 |                          |               |     |        |        | 500,00  | 1,56         |
| vježe mlij  | ۳.      |                              | -,      |           |                 | <br>-,                   | -,            |     | -,     | ,      | 100,00  | 0,00         |
| ekući jogu  | irt me  | ggle                         | 0,00    | ком       |                 | 0,07                     | 0,10          | )   | 0,03   | 42,86  | -100,00 | 0,00         |
| amnica 21   |         |                              | 0,00    |           |                 | 2,89                     | 1,99          | •   | -0,90  | -31,12 | 107,23  | 1,72         |
| innia 0.5   |         |                              | 0.00    |           |                 | 1 75                     | 0.3/          |     | -0.00  | -72.56 | 0.00    | 0.22         |

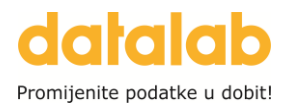

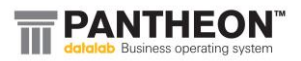

Identi se sada nalaze na dokumentu, a budući da smo kao osnovu izabrali prodajnu cijenu, izmijenila se maloprodajna cijena i to za 0,03 eur (na slici je prikaz samo jednog identa radi lakšeg pregleda):

|            | 01              | 0] 27 30 |              |     |    |          | Datum  | J1.12.2V2 <del>7</del> . |            | 3         |         |              |             |             |      |      |        |              |             |           |      |      |        |       |
|------------|-----------------|----------|--------------|-----|----|----------|--------|--------------------------|------------|-----------|---------|--------------|-------------|-------------|------|------|--------|--------------|-------------|-----------|------|------|--------|-------|
|            | Skladište Velep | orodaja  | Ŧ            | Q   | D1 |          |        |                          | Odg. osoba |           | Blagajr | nik4 -       |             |             |      |      |        |              |             |           |      |      |        |       |
| Odjel      |                 |          | *            | Q   | D2 |          |        |                          | Referen    | t Blagaji | nik4    |              |             |             |      |      |        |              |             |           |      |      |        |       |
| 🦻 Pozicije | Dokumentad      | cija V   | /eze         |     |    |          |        |                          |            |           |         |              |             |             |      |      |        |              |             |           |      |      |        |       |
| ""T 😕      | <u>ା</u> ସ      |          |              |     |    |          |        |                          |            |           |         |              |             |             |      |      |        |              |             |           |      |      |        |       |
|            |                 |          |              |     |    | Pozicija |        |                          |            |           |         |              | Malo        | prod.cijena |      | _    |        |              | Proda       | na cijena |      |      |        |       |
| Nap Poz    | . Ident         | Ŧ        | Naziv        |     |    | Zaliha   | MJ     | Odjel                    |            |           | Nos.tr. | Stara cijena | Nova cijena | Razlika     |      | %    | Marža  | Stara cijena | Nova cijena | Razlika   |      | %    | Marža  | Stara |
| ▶ a 1      | 1 PIVO BECKS    |          | Pivo Becks ( | 0,5 |    | 328,     | 00 KOM |                          |            |           |         | 3,32         | 3           | ,35         | 0,03 | 0,90 | 409,80 | 2,60         | 2,6         | 0         | 0,00 | 0,00 | 409,80 |       |
|            |                 |          |              |     |    |          |        |                          |            |           |         |              |             |             |      |      |        |              |             |           | _    |      |        |       |
|            |                 |          |              |     |    |          |        |                          |            |           |         |              |             |             |      |      |        |              |             |           |      |      |        |       |
|            |                 |          |              |     |    |          |        |                          |            |           |         |              |             |             |      |      |        |              |             |           |      |      |        |       |

Ako koristite odvojenu kalkulaciju cijene, tada je ovaj postupak potrebno odraditi za sva skladišta!

Dokument promjene cijene NE POTVRĐUJEMO do 01.01.2025.!

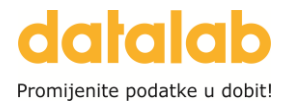

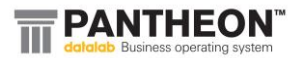

#### POTVRDA CIJENE

Ovo je sve samo bila **priprema** za promjenu cijene.

**01.01.2025. ili prvi radni dan u 2025. godini, prije kreiranja bilo kojeg dokumenta**, potrebno je potvrditi sve ove pripremljene dokumente promjene cijena kako bi se nove cijene i zapisale u prodajne kalkulacije na identima.

Potvrda se radi na sljedeći način - na kreiranom dokumentu promjene cijene potrebno je kliknuti na tipku Potvrdi:

| a            | 20                    | SPRITE 0,5   | s     | prite 0, | ,5          |                           |        | -1,00           | ком  |         |          |             |         |        | 10,00  | 10,03  | 0,03  | 0,30   | 1.398,8 |  |
|--------------|-----------------------|--------------|-------|----------|-------------|---------------------------|--------|-----------------|------|---------|----------|-------------|---------|--------|--------|--------|-------|--------|---------|--|
| a            | 21                    | SPRITE 0,5A  | s     | prite 0, | ,5          |                           |        | 0,00            | ком  |         |          |             |         |        | 400,90 | 400,00 | -0,90 | -0,22  | 60.262, |  |
| a            | 22                    | SPRITE 0,5B  |       |          |             |                           |        | 0,00            |      |         |          |             |         |        | 400,90 | 400,00 | -0,90 | -0,22  | 0,00    |  |
| a            | 23                    | VODA         | v     | oda      |             |                           |        | -25,00          | L    |         |          |             |         |        | 0,73   | -0,18  | -0,90 | -124,0 | -153,19 |  |
|              |                       |              |       |          |             |                           |        |                 |      |         |          |             |         |        |        |        |       |        |         |  |
| <u>l</u> der | nt PIN                | O BECKS      | Ŧ     | Na       | aziv Pivo B | ecks 0,5                  |        | ٠               | Q    | PDV 5R  | Nab      | avna cijena | iz ŠI   | 0,5    | I      |        |       |        |         |  |
|              |                       |              | Malo  | prod.    | cijena      | Prodajna                  | cijena | Velepr          | od.c | ijena1  | Veleprod | .cijena2    | Sastavi | nica   |        |        |       |        |         |  |
|              |                       | Stara cijena |       |          | 3,32        |                           | 2,60   |                 |      | 0,00    |          | 0,00        |         | 0,0    | D      |        |       |        |         |  |
| P            | ostot                 | ak povećanja | 0,9   | 90       |             | 0,00                      |        | 0,00            |      |         | 0,00     |             | 0,00    |        |        |        |       |        |         |  |
|              |                       | Nova cijena  |       |          | 3,35        |                           | 2,60   |                 |      | 0,00    |          | 0,00        |         | 0,0    | D      |        |       |        |         |  |
| 1            | Marža                 | (stara/nova) | 405,1 | 10       | 409,80      | 409,80                    | 409,80 | 100,00          | -    | -100,00 | 100,00-  | -100,00     | 100,00  | -100,0 | D      |        |       |        |         |  |
| Napome       | Napomena na dokumentu |              |       |          |             |                           |        | Ukupno PC -0,7: |      |         |          |             |         | 2      |        |        |       |        |         |  |
|              |                       |              |       |          |             |                           |        |                 | Ukup | no MPC  |          | 38,0        | )       |        |        |        |       |        |         |  |
|              |                       |              |       |          |             | 🖶 Ispis 🗸 Potvrdi 🖶 Od-Do |        |                 |      |         |          |             |         |        |        |        |       |        |         |  |

#### Pratimo dalje poruke:

|               |                            |         |                |             |        | 52,00  |         |            |                                   |               |              |             |              | ±,• =  | 0,00  | 2,00   | ,       | 2,20   | 2,20   |
|---------------|----------------------------|---------|----------------|-------------|--------|--------|---------|------------|-----------------------------------|---------------|--------------|-------------|--------------|--------|-------|--------|---------|--------|--------|
| a             | 7 FANTA 0,33               | Fant    | a 0,33         |             |        | 0,00   |         |            |                                   |               |              |             | 10,03        | 10,03  | 0,00  | 0,00   | 120,67  | 7,94   | 7,94   |
| a             | 8 FANTA 2,5L               | fant    | a 2,5L         |             |        | 0,00   | KOM     |            |                                   |               |              |             | 1,53         | 1,56   | 0,03  | 2,01   | 0,00    | 1,33   | 1,33   |
| a             | 9 MLIJEKO S PN             | mlij    | eko s povratno | om naknadom |        | 0,00   | ком     |            |                                   |               |              |             | 1,33         | 1,36   | 0,03  | 2,26   | 224,32  | 1,20   | 1,20   |
| a             | 10 PINOT                   | pinc    | t              |             |        | 0,00   | KOM     |            |                                   |               |              |             | 14,67        | 14,70  | 0,03  | 0,20   | 0,00    | 13,27  | 13,27  |
| ▶ <u>a</u>    | 11 PIVO BECKS              | Pivo    | Becks 0,5      |             |        | 328,00 | ком     |            |                                   |               |              |             | 3,32         | 3,35   | 0,03  | 0,90   | 409,80  | 2,60   | 2,60   |
| a             | 12 SKY COLA                | skyd    | ola            |             |        | 0,00   | KOM     |            |                                   |               |              |             | 0,07         | 0,10   | 0,03  | 42,86  | 0,00    | 0,00   | 0,00   |
| a             | 13 SOK JABUKA 0,5          | sok     | abuka 0,5      |             |        | 90,00  | KOM     |            |                                   |               |              |             | 1,77         | 1,80   | 0,03  | 1,60   | 535,39  | 1,54   | 1,54   |
| a             | 14 SOK MARELICA            | sok     | marelica       |             |        | 0,00   | KOM     | III Pot    | vrda                              |               |              |             | ×            | 1,82   | 0,03  | 1,45   | 500,00  | 1,56   | 1,56   |
| a             | 15 SVJMLI                  | svje    | e mlijeko mil  | 11          |        | 0,00   | KOM     |            |                                   |               |              |             |              | 0,10   | 0,03  | 42,86  | -100,00 | 0,00   | 0,00   |
| a             | 16 TEKJOG                  | teku    | ći jogurt megg | le          |        | 0,00   | KOM     | ?          | Za skladišta                      | bez uneser    | e vrste doku | imenta se n | eće kreirati | 0,10   | 0,03  | 42,86  | -100,00 | 0,00   | 0,00   |
| a             | 17 JAMNICA 2L              | jamr    | nica 21        |             |        | 0,00   |         |            | promjena c                        | ijene!        |              |             |              | 1,99   | -0,90 | -31,12 | 107,23  | 1,72   | 1,72   |
| a             | 18 KINNIE                  | Kinn    | ie 0,5         |             |        | 0,00   |         |            | Dali zente                        | lidstaviti:   |              |             |              | 0,34   | -0,90 | -72,56 | 0,00    | 0,22   | 0,22   |
| a             | 19 MLIJEKO U BOC           | l mlije | eko u boci     |             |        | 0,00   |         |            |                                   |               |              |             |              | 1,36   | -0,90 | -39,82 | 63,64   | 1,26   | 1,26   |
| a             | a 20 SPRITE 0,5 sprite 0,5 |         |                |             |        | -1,00  | KOM     |            |                                   |               | ſ            | Potvrdi     | Odustani     | 10,03  | 0,03  | 0,30   | 1.398,8 | 7,94   | 7,94   |
| a             | 21 SPRITE 0,5A             | sprit   | sprite 0,5     |             |        |        | KOM     |            | 400,00 -0,90 -0,22 60.262, 319,92 |               |              |             |              |        |       | 319,92 |         |        |        |
| a             | 22 SPRITE 0,5B             |         |                |             |        | 0,00   |         | 400,       |                                   |               |              |             | 400,90       | 400,00 | -0,90 | -0,22  | 0,00    | 319,92 | 319,92 |
| a             | 23 VODA                    | voda    | i              |             |        | -25,00 | L       |            |                                   |               |              |             | 0,73         | -0,18  | -0,90 | -124,0 | -153,19 | -0,25  | -0,25  |
| •             |                            |         |                |             |        |        |         |            |                                   |               |              |             |              |        |       |        |         |        |        |
| <u>I</u> dent | PIVO BECKS                 | *       | Naziv Pivo B   | ecks 0,5    |        |        | Q       | PDV 5R     | Naba                              | avna cijena i | z ŠI         | 0,51        |              |        |       |        |         |        |        |
|               |                            | Malopro | d cilona       | Prodaina    | ciiona | Valan  | rod cii | iona1      | Valaarad                          | ciiona?       | Sactowni     |             |              |        |       |        |         |        |        |
|               | Stara cijena               | maiopre | a.eijena       | Trodajna    | cijena | verep  | rou.cij |            | vereprou.                         | eijenaz       | Justaviin    |             |              |        |       |        |         |        |        |
|               | stard eijend               |         | 3,32           |             | 2,60   |        | _       | 0,00       |                                   | 0,00          |              | 0,00        |              |        |       |        |         |        |        |
| PO            | stotak povecanja           | 0,90    |                | 0,00        |        | 0,0    | 00      |            | 0,00                              |               | 0,00         |             |              |        |       |        |         |        |        |
|               | Nova cijena                |         | 3,35           |             | 2,60   |        |         | 0,00       |                                   | 0,00          |              | 0,00        |              |        |       |        |         |        |        |
| м             | arža (stara/nova)          | 405,10  | 409,80         | 409,80      | 409,80 | 100,0  | 0-      | -100,00    | 100,00-                           | -100,00       | 100,00-      | -100,00     |              |        |       |        |         |        |        |
| Napomer       | na na dokumentu            |         |                |             |        |        |         |            | Uku                               | pno PC        |              | -0,72       |              |        |       |        |         |        |        |
|               |                            |         |                |             |        |        |         | Ukupno MPC |                                   |               | 38,09        |             |              |        |       |        |         |        |        |
|               |                            |         |                |             |        |        |         | 🖴 Isnis    |                                   | otvrdi        | 5 0d-Do      |             |              |        |       |        |         |        |        |
|               |                            |         |                |             |        |        |         |            | - Churchers                       |               |              | <b></b>     |              |        |       |        |         |        |        |

# datalab

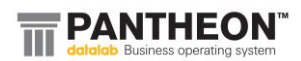

Promijenite podatke u dobit!

|            | 10,03             | 10,03 | 0,00    | 0,00   | 120,67   | 7,94 | 7,94 |
|------------|-------------------|-------|---------|--------|----------|------|------|
|            | 1,53              | 1,56  | 0,03    | 2,01   | 0,00     | 1,33 | 1,33 |
| _          | 1 99              | 1 96  | 0.02    | 2.25   | 224.22   | 1,20 | 1,20 |
| III Potvro | da                | 13,27 | 13,27   |        |          |      |      |
|            |                   | 2,60  | 2,60    |        |          |      |      |
|            | Da li stvarno žel |       | 0,00    | 0,00   |          |      |      |
| -          |                   |       |         |        |          | 1,54 | 1,54 |
|            |                   | 1,56  | 1,56    |        |          |      |      |
|            |                   |       | Potvrai | Udusta | <u> </u> | 0,00 | 0,00 |
|            | 0,07              | 0,10  | 0,03    | 42,86  | -100,00  | 0,00 | 0,00 |
|            | 2,89              | 1,99  | -0,90   | -31,12 | 107,23   | 1,72 | 1,72 |

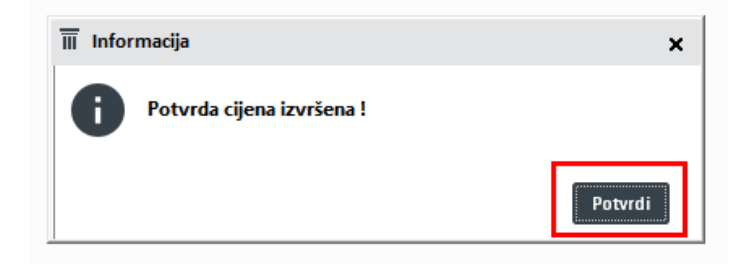

Sada je dokument potvrđen, a ujedno su i nove cijene zapisane u šifrantu identa te možemo nastaviti sa daljnjim radom u programu:

| *€ SC0 - P | Promjena prodajne cij | jene         |     |    |                 |   |            |                       |
|------------|-----------------------|--------------|-----|----|-----------------|---|------------|-----------------------|
|            | Broj                  | 25-SC0-00000 | 1   |    | Datum 1.1.2025. | Ŧ |            | Status Potvrđen - P 🔹 |
|            | Skladište Velepro     | daja         | , ď | D1 |                 | Ŧ | Odg. osoba | Blagajnik4 👻          |
| Odjel      |                       |              | , ď | D2 |                 | * | Referent   | Blagajnik4            |
| Pozicije   | Dokumentacija         | veze         |     |    |                 |   |            |                       |

| 💱 Šifrant idenata   |                                                                                                    |                      |                       |          |            |                  |                  |                  |                               |               |             |         |              |           |          | ÷          | ₹ r |
|---------------------|----------------------------------------------------------------------------------------------------|----------------------|-----------------------|----------|------------|------------------|------------------|------------------|-------------------------------|---------------|-------------|---------|--------------|-----------|----------|------------|-----|
| <u>š</u> ifra Pli   | VO BECKS                                                                                                    |                      |                       |          | Naziv Pi   | vo Becks 0,5     |                  |                  |                               |               |             |         | 🛃 Aktivno    |           |          |            |     |
| Primarni dobavljač  |                                                                                                    |                      | - Q Dob               | avljačev | a šifra    |                  |                  |                  |                               |               |             |         | Evidencijs   | ki        |          |            |     |
| Osnovni podaci      | Nahaya                                                                                                    |                      |                       |          |            |                  | Prodoio          |                  |                               |               |             |         |              |           |          |            |     |
| Kalkulacija         | IVabava                                                                                                    |                      |                       |          |            |                  | Frodaja          |                  |                               |               |             |         |              |           |          |            |     |
| Opis                | Dobavljačeva cijena                                                                                                    | 0,51                 | u valuti EUR          | *        | je         | 0,51 EUR         | Način izračuna c | ijene            |                               |               |             |         |              |           |          |            |     |
| Tehnološki postupal | k                                                                                                    |                      |                       |          |            |                  | Određena         | krajnja cijer    | a, ne mijenja<br>mijeni cijen | l<br>kod pabi |             |         |              |           |          |            |     |
| Slika               | Rabat                                                                                                    | 0,00                 | % je vrijednost       |          | 0,00       |                  | Određena         | je hruto cije    | na i marža                    | . Kou Habi    | ave         |         |              |           |          |            |     |
| Ugovoreni cjenik    |                                                                                                    |                      | Neto u našoj valuti   |          | 0,51 EUR   | 2                |                  |                  |                               |               |             |         |              |           |          |            |     |
| Zaliha              |                                                                                                    |                      | PDV kod prijema       | 5R       | × 25.0     | 00 %             | _                | Valuta EU        | ۰ ×                           | _             | Minimalna   | marža   | -1,00 (-     | 1 nema ko | ontrole) |            |     |
| Serijski brojevi    |                                                                                                    |                      |                       |          |            |                  | Tr               | ošarina          | 0,10                          | EUR           |             |         | 0,00 %       | i         |          |            |     |
| Sastavnica          | and the second second se |                      |                       |          |            |                  | F                | Formula          | v                             |               | Maksimaln   | i rabat | -1,00 %      |           |          |            |     |
| Ambalaža/Ek. davanj | je - Troškovi Carina i osta                                                                                                    | la davanja           |                       |          |            |                  | Form             | nula MP          | v                             |               |             |         | 0.00         |           |          |            |     |
| Proizvoljna polja   | Troškovi                                                                                                    |                      |                       |          |            |                  |                  | PDV 58           |                               | ~             | AKCIJSKI P  | popust  | 0,00         |           |          |            |     |
| Šifre subjekata     | Trošak                                                                                                    |                      | %                     | N        | /rijednost | •                |                  | 100 50           | 0.05                          | 76            | Akcijska    | cijena  | -1,00 MF     | P         | -1,00    |            |     |
| Pregled dok.        | Transport                                                                                                    |                      |                       | 0,00     |            | 0,00             | Matopro          | a.cijena         | 0,00                          |               |             | od      | *            |           |          |            |     |
| Dokumentacija       | Nep. tr.                                                                                                    |                      |                       | 0,00     |            | 0,00             |                  |                  |                               |               |             | do      |              |           |          |            |     |
| POS postavke        | Istovar                                                                                                    |                      |                       | 0.00     |            | 0.00             |                  |                  |                               |               | María       | Boald   | ka.          |           |          |            |     |
| Atributi            | Lučka naknada                                                                                                    |                      |                       | 0,00     |            | 0,00             | Brodala          | a cilona         | 2.60                          |               | Marza       | 09.80   | 2.09         |           |          |            |     |
| Napomena            | Utouse                                                                                                    |                      |                       | 0.00     |            | 0.00             | Frodajn          | a cijena         | 2,00                          |               |             |         | 2,05         |           |          |            |     |
|                     | Neodbitni udio                                                                                                    | 0,00 udio je vrijedr |                       |          | 0,00       |                  | Veleprod         | veleprod.cijena1 |                               |               | -100,       |         | -0,51        |           |          |            |     |
|                     |                                                                                                    | Odm                  | dmak od stalne cijene |          | 0,00       |                  | Veleprod.cijena2 |                  | 0,00                          |               | -1          | 00,00   | -0,51        |           |          |            |     |
|                     |                                                                                                    |                      | Bruto u pačoj valuti  |          |            |                  | Sas              | 0,00             |                               | -1            | 00,00       | -0,51   |              |           |          |            |     |
|                     |                                                                                                    |                      |                       |          | 0,00       |                  |                  |                  | Cilena za poličou etiketu     |               |             |         | 0.00         |           |          |            |     |
|                     |                                                                                                    |                      | Proizvodna cijena     |          | 0,00       |                  |                  |                  |                               | -9-           |             |         |              |           |          |            |     |
|                     |                                                                                                    |                      | Osnovni podaci        |          |            |                  | Maloprod.cije    | na               | Prodajna cijer                | a             | Nab. cijena | Vele    | prod.cijena1 |           | Velepro  | od.cijena2 |     |
|                     | Skladište                                                                                                    |                      | Formula               | Valut    | a Cijen    | a na pol.etiketi | Cijena           | Marža %          | Cijena                        |               | Cijena      | Marža % | Cijena       | Ma        | rža % C  | ijena      |     |
|                     | Skladište Maloprodaja                                                                                                    |                      |                       | EUR      |            | 0,0              | 0 4              | ,00 51           | ,76                           | 3,12          | 0,51€       | -100,00 |              | 0,00      | -100,00  |            | 0,0 |
|                     | Skladište MP cijene                                                                                                    |                      |                       | EUR      |            | 0,0              | 0 4              | ,00 51           | ,76                           | 3,12          | 0,51 €      | -100,00 |              | 0,00      | -100,00  |            | 0,0 |
|                     | Skladište MP Pula                                                                                                    |                      |                       | EUR      |            | 0,0              | 0 4              | ,00 51           | 1,76                          | 3,12          | 0,51€       | -100,00 | )            | 0,00      | -100,00  |            | 0,0 |
|                     | Skladište Pula, Stoja                                                                                                    |                      |                       | EUR      |            | 0,0              | 0 4              | ,00 51           | 1,76                          | 3,12          | 0,51€       | -100,00 | )            | 0,00      | -100,00  |            | 0,0 |